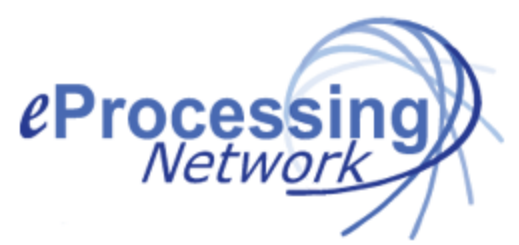

# ePNJPOS Quick Install Guide

### **Java Install Required**

**Java is required** to install **ePNJPOS 3.** Java is integral to the intranet applications and other ebusiness solutions that are the foundation of corporate computing.

- 1. Using your Internet Explorer Browser, go to www.Java.com
- 2. Confirm you have installed the latest version of Java.

## ePNJPOS Install Instructions

- 3. Log in to your eProcessingNetwork account at www.eprocessingnetwork.com/msclogin.html
- 4. If this is your first login to your account, agree to the terms at the bottom of the page, and change your password. **Password Changed Successfully** message will display.
- 5. Select ePNJPOS Config from the drop down menu; click GO!
- 6. Scroll to the bottom of the page and click *e***PNJPOS Download**.
- 7. If you have verified the Java on your computer, click the ePNJPOS 3 Download button.
- 8. Install the software by following the prompts on the screen.
- 9. When prompted, enter your name and your company name; click Continue.
- 10. Continue the installation until Finish button displays. You will be prompted to activate *e*PNJPOS.

## **Activation of ePNJPOS**

- 11. Select the option "I do not have a terminal key to enter". Click the Continue button.
- 12. Enter your eProcessingNetwork account number/username and password. (Same as the website login) Click the **Continue button**.
- 13. Name the terminal, and set the transaction types it can process.
- 14. You may click the Continue button to use the default logins; Successfully Activated!

## **Terminal Assistant Settings**

- 15. Login using the default login: manager (enter no password)
- 16. Select a Printer.
- 17. Adjust the margins for receipt printers only.
- 18. Select the equipment if applies.
- 19. Click Save changes.
- 20. Install complete.
- 21. Reboot your computer.